# eStatement Enrollment

- I. Login to Online Banking
- II. Click on Profile in upper right toolbar

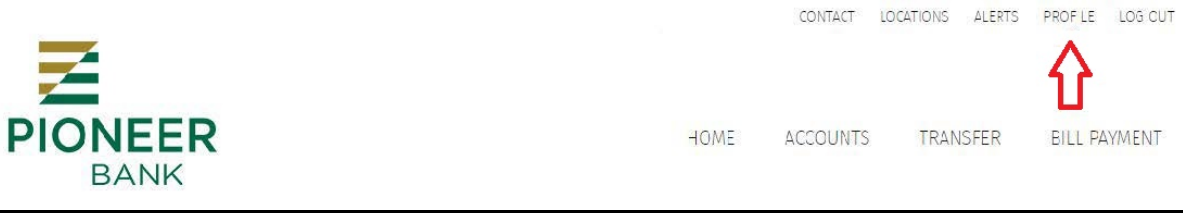

# III. Choose "Edit" next to Electronic Statements

# PROFILE PASSWORD CHALLENGE QUESTIONS EMAIL EMAIL PHONE ELECTRONIC STATEMENTS

# IV. Checkmark the account(s) you want to receive eStatements for

## ELECTRONIC STATEMENTS

### Accounts

As the account holder, you will receive statement notifications at the email address below. Email

| Account                        | Delivery method         |
|--------------------------------|-------------------------|
| FAMILY EXPENSE CHECKING ACCOUN | eStatements             |
| FAMILY SAVINGS                 | eStatements             |
| FUN CHECKING ACCOUNT           | Paper     O eStatements |

V. Click to view the Electronic Statements Terms and Conditions

### ELECTRONIC STATEMENTS

### Accounts

As the account holder, you will receive statement notifications at the email address below. Email

| Account                           | Delivery method                                                                                  |
|-----------------------------------|--------------------------------------------------------------------------------------------------|
| FAMILY EXPENSE CHECKING<br>ACCOUN | eStatements                                                                                      |
| FAMILY SAVINGS                    | eStatements                                                                                      |
| FUN CHECKING ACCOUNT              | Paper     • eStatements                                                                          |
| Terms and conditions              | $\mathbf{\hat{\Gamma}}$                                                                          |
| You must read the electronic st   | atements terms and conditions before you can accept and continue your enrollment. When finished, |
| enter the 4-digit confirmation c  | ode found on the last page. Entering a confirmation code confirms that you are able to view and  |
| read PDF files, which are used f  | or electronic statements, as required by regulations.                                            |
| I have read and accept the e      | lectronic statements terms and conditions.                                                       |
| Confirmation code *               |                                                                                                  |
|                                   | * Indicates required field                                                                       |
|                                   | Save Cancel                                                                                      |

- VI. Scroll to the bottom of the Electronic Statements Terms and Conditions and copy the confirmation code.
- VII. Paste or Type confirmation code into the box.
- VIII. Checkmark that you have read the Electronic Statements Terms and Conditions.
- IX. Click Save.